# 1420 Wireless Gateway

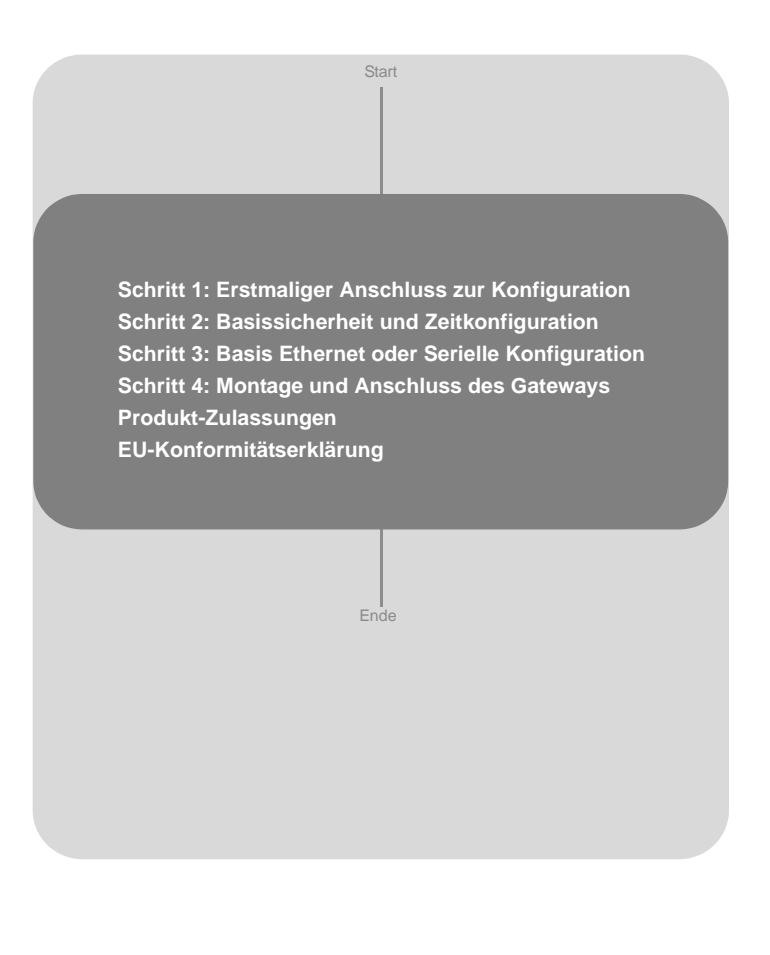

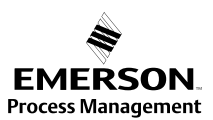

# 1420 Wireless Gateway

### Kurzanleitung 00825-0105-4420, Rev DA August 2009

© 2009 Rosemount, Inc. Alle Rechte vorbehalten. Alle Marken sind Eigentum Ihrer jeweiligen Besitzer.

#### Deutschland

Emerson Process Management GmbH & Co. OHG Argelsrieder Feld 3 82234 Wessling Deutschland T +49 (0) 8153 939 - 0 F +49 (0) 8153 939 - 172 www.emersonprocess.de

#### Schweiz

Emerson Process Management AG Blegistraße 21 6341 Baar-Walterswil Schweiz T +41 (0) 41 768 6111 F +41 (0) 41 768 6111 F +41 (0) 41 761 8740 www.emersonprocess.ch

#### Österreich

Emerson Process Management AG Industriezentrum NO Süd Straße 2a, Objekt M29 2351 Wr. Neudorf Österreich T +43 (0) 2236-607 F +43 (0) 2236-607 44 www.emersonprocess.at

# WICHTIGER HINWEIS

Diese Kurzanleitung enthält grundlegende Richtlinien für den 1420 Wireless Gateway. Sie enthält keine detaillierten Anleitungen für Konfiguration, Diagnose, Wartung, Service, Fehlersuche und -beseitigung oder Installation. Weitere Informationen finden Sie in der Betriebsanleitung für den 1420 Wireless Gateway (Dok.-Nr. 00809-0100-4420). Die Betriebsanleitung und diese Kurzanleitung sind außerdem in elektronischer Form über www.rosemount.com erhältlich.

# A WARNUNG

#### Explosionen können zu schweren oder tödlichen Verletzungen führen

Die Installation dieses Geräts in explosionsgefährdeten Umgebungen muss gemäß den lokalen, nationalen und internationalen Normen, Vorschriften und Empfehlungen erfolgen. Einschränkungen in Verbindung mit der sicheren Installation sind im Abschnitt "Ex-Zulassungen" zu finden.

### Elektrische Schläge können schwere oder tödliche Verletzungen verursachen

• Den Kontakt mit Leitungsadern und Anschlussklemmen meiden. Elektrische Spannung an den Leitungsadern kann zu elektrischen Schlägen führen.

## A WARNUNG

### Explosionsgefahr

Die Verbindungen zum Gerät nicht in einer brennbaren oder explosionsgefährdeten Atmosphäre trennen.

# WICHTIGER HINWEIS

Der 1420 Wireless Gateway sollte vor der Installation weiterer Wireless Geräte installiert werden. Dadurch wird die Installation des Netzwerks vereinfacht und beschleunigt.

# SCHRITT 1: ERSTMALIGER ANSCHLUSS ZUR KONFIGURATION

Zur Konfiguration des 1420 Wireless Gateway muss eine lokale Verbindung zwischen einem PC/Laptop und dem 1420 Wireless Gateway hergestellt werden.

### HINWEIS:

Wenn ein PC/Laptop aus einem anderen Netzwerk verwendet wird, die aktuelle IP-Adresse und weitere Einstellungen sorgfältig notieren, damit der PC/Laptop nach der Konfiguration des 1420 wieder seinem ursprünglichen Netzwerk zugewiesen werden kann.

Die folgenden Schritte durchführen, um eine lokale Verbindung mit dem 1420 Wireless Gateway herzustellen.

- 1. Das Java Plug-In auf dem PC/Laptop installieren. Dieses Plug-In befindet sich auf der im Lieferumfang des 1420 enthaltenen CD oder kann unter http://java.com heruntergeladen werden.
- 2. Unter Netzwerkverbindungen:
  - a. Local Area Connection (Lokale Netzwerkverbindung) auswählen
  - b. Mit der rechten Maustaste klicken, um Properties (Eigenschaften) auszuwählen.

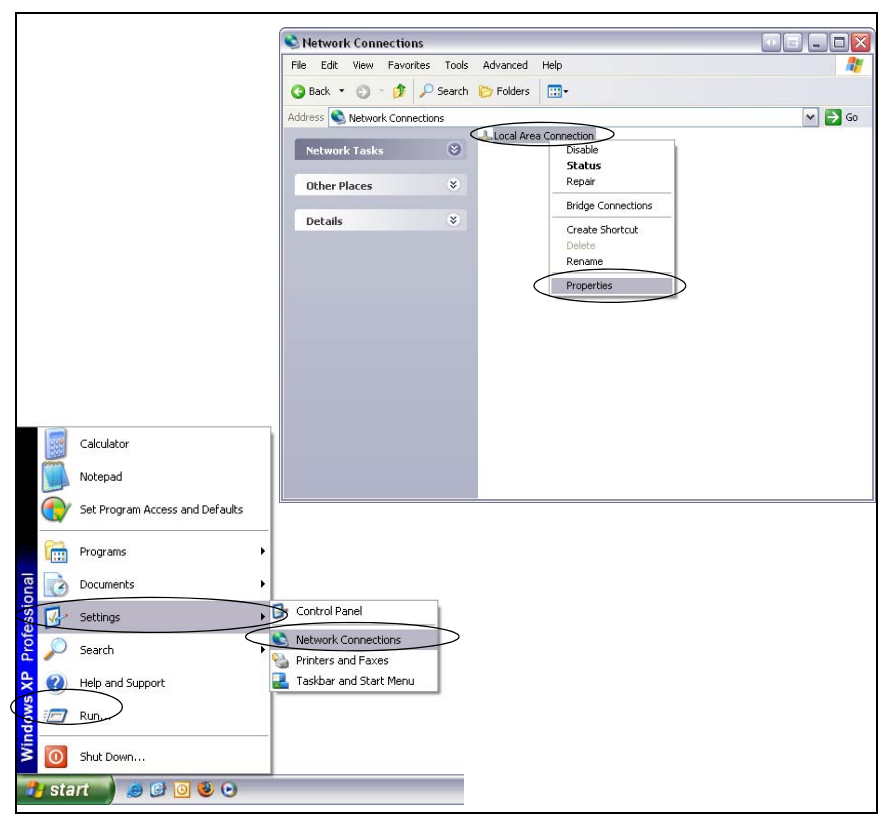

- c. Internet Protokoll (TCP/IP) auswählen und auf die Schaltfläche Properties (Eigenschaften) klicken.
- d. Die Schaltfläche Use the following IP address (Zu verwendende IP-Adresse) auswählen und die folgende IP-Adresse eingeben: 192.168.1.12
- e. Die Subnet Mask (Subnetzmaske) auf 255.255.255.0 einstellen.

| 🕹 Local Area Connection Properties 🛛 🔹 💽                                                                                                    | Internet Protocol (TCP/IP) Properties                                                                                                    |
|----------------------------------------------------------------------------------------------------|----------------------------------------------------------------------------------------------------|
| General Authentication Advanced                                                                                                    | General                                                                                                    |
| Connect using:<br>Broadcom NetXtreme 57xx Gigabit C Configure                                                                                                    | You can get IP settings assigned automatically if your network supports<br>this capability. Otherwise, you need to ask your network administrator for<br>the appropriate IP settings. |
| This connection uses the following items:           Image: Client for Microsoft Networks         Image: Client for Microsoft Networks           Image: The and Printer Sharing for Microsoft Networks         Image: Client Sharing for Microsoft Networks | O Dbtain an IP address automatically     O Use the following IP address     IP address                                                                                                |
| ✓      ☐ <u>QoS</u> Packet Scheduler     ✓     ✓     Thiemet Protocol (TCP/IP)                                                                                                    | Subnet mask:         255.255.0           Default gateway:         .                                                                                                    |
| Install Uninstall Properties Description Transmission Control Protocol/Internet Protocol. The default wide area network protocol that provides communication across diverse interconnected networks.                                                       | Obtain DNS server address automatically  Use the following DNS server addresses:  Preferred DNS server:                                                                               |
| Show icon in notification area when connected<br>Notify me when this connection has limited or no connectivity                                                                                                    | Alternate DNS server:                                                                                                    |
| OK Cancel                                                                                                    | OK Cancel                                                                                                    |

f. In allen geöffneten Einstellungsfenstern OK auswählen

 Den PC/Laptop mit dem im Lieferumfang enthaltenen Ethernetkabel mit dem P1 Ethernetanschluss (Ethernetanschluss ganz rechts) des 1420 verbinden.

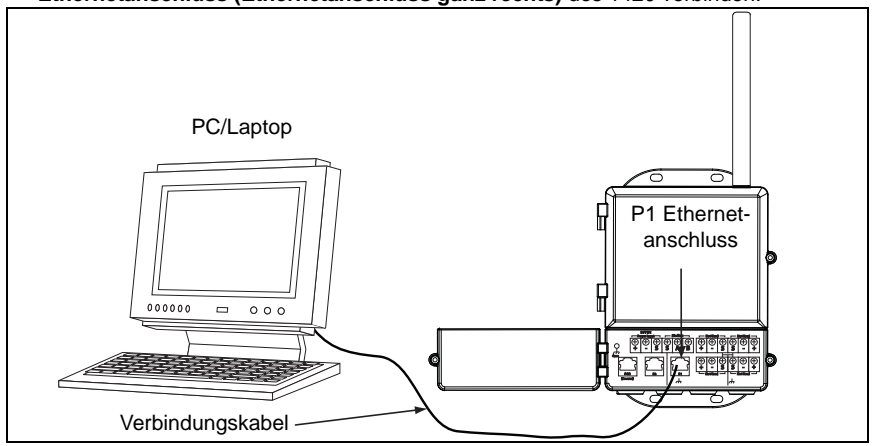

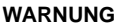

Das Kabel nicht am Ethernet Port mit Spannungsversorgung (POE) anschließen. Dieser Port liefert Strom und kann ggf. den PC/Laptop beschädigen.

### Kurzanleitung 00825-0105-4420, Rev DA August 2009

## FORTSETZUNG VON SCHRITT 1...

- 4. Einen standardmäßigen Webbrowser (Internet Explorer, Mozilla Firefox o.ä.) öffnen
- 5. Proxies (**Tools>Internet Options>Connections>LAN Settings** [Extras>Internetoptionen>Verbindungen>LAN-Einstellungen]) deaktivieren

| Internet Options                                                                                                    | Local Area Network (LAN) Settings                                                                                                    |
|----------------------------------------------------------------------------------------------------|----------------------------------------------------------------------------------------------------|
| General Security Privacy Context Connections Pograms Advanced To set up an Internet connection, click Setup Dial-up and Vitual Private Network settings Add Perroree                                            | Automatic configuration<br>Automatic configuration may override manual settings. To ensure the<br>use of manual settings, disable automatic configuration.      |
| Choose Settings if you need to configure a proxy server for a connection.  Never dial a connection Dial whenever a network connection is not present Always dial my default connection Current None Set Default | Address  Proxy server  Use a proxy server for your LAN (These settings will not apply to dial-up or VPN connections).  Address: onprocess.com Port: 80 Advanced |
| Local Area Network (LAN) settings<br>LAN Settings do not apply to dial-up connections.<br>Choose Settings above for dial-up settings.                                                                           | OK Cancel                                                                                                    |

6. Die standardmäßige Website des 1420 unter https://192.168.1.10 aufrufen.

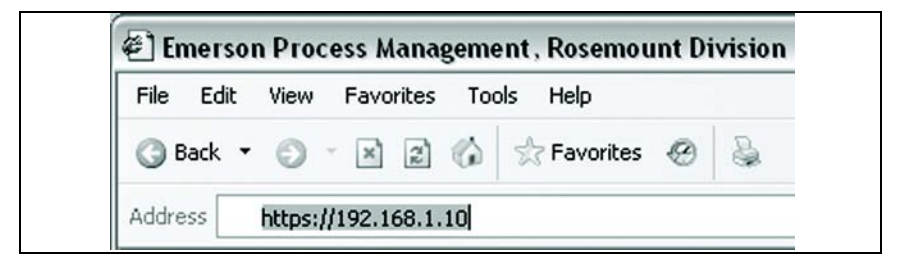

- a. Anmelden als Benutzer: admin
- b. Passwort: default

| 64 B |
|------|
|      |
| ~    |
|      |
|      |
|      |

c. Auf Yes (Ja) klicken, um die Sicherheitswarnung zu bestätigen

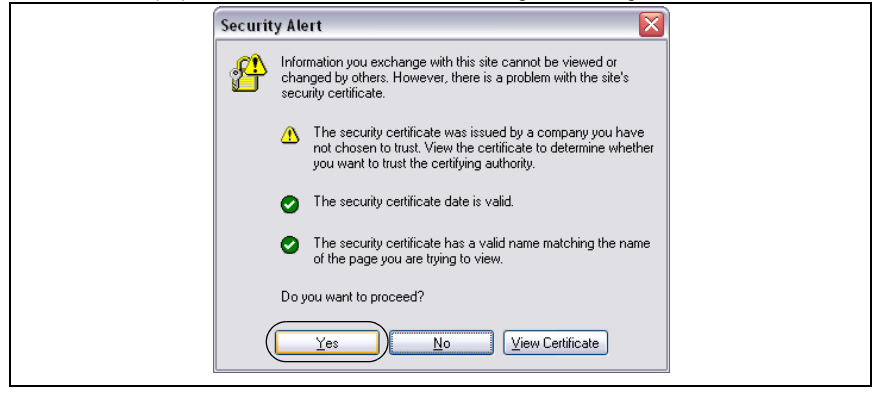

Die Homepage des 1420 wird wie unten abgebildet angezeigt

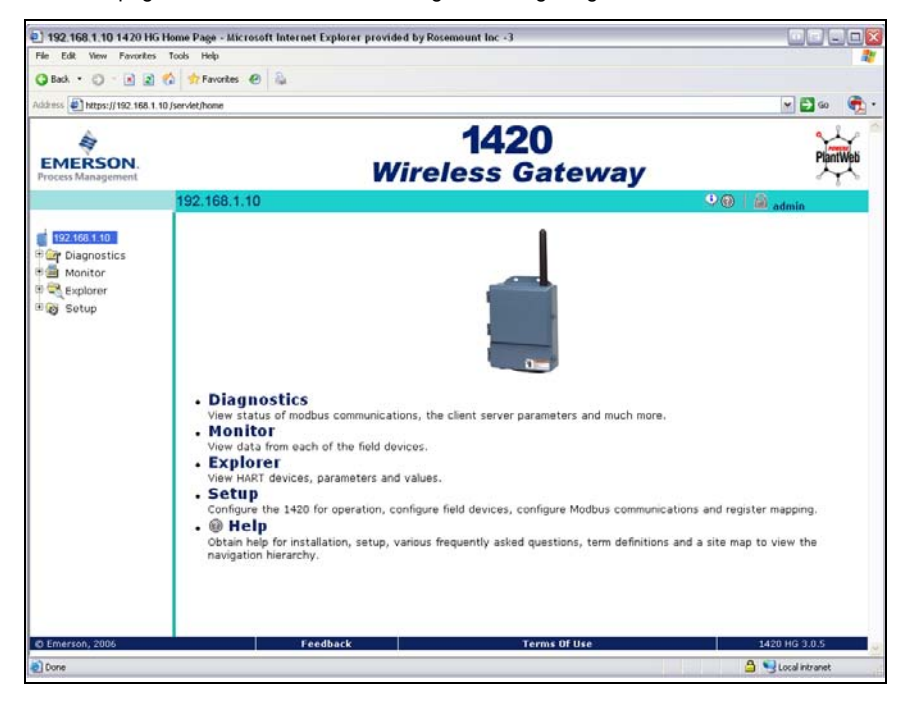

# SCHRITT 2: BASISSICHERHEIT UND ZEITKONFIGURATION

Die folgenden Schritte durchführen, um die grundlegenden Sicherheitseinstellungen des 1420 Wireless Gateway zu konfigurieren.

- 1. Zu Setup>Security>User Accounts (Einstellung>Sicherheit>Benutzerkonten) navigieren
- 2. Neue Passwörter für jede der Zugriffsstufen setzen und bestätigen

| EMERSON.<br>Process Management                                                                                                    | 1420<br>Wireless Gateway                                                                                                    |                                                         |  |
|----------------------------------------------------------------------------------------------------|----------------------------------------------------------------------------------------------------|---------------------------------------------------------|--|
|                                                                                                    | Passwords                                                                                                    | 🔍 🕘 🕴 🙆 admin                                           |  |
| 192.168.1.10<br>Thigh Diagnostics<br>Liphoner<br>Liphoner<br>Lip | Warning Use caution when changing the administrator password. If the original set of the administrator password is the original set of the original set of the or | administrator password is lost, you will not be able to |  |

- 3. Auf Submit (Bestätigen) klicken
- 4. Zu Setup>Time (Einstellung Zeit) navigieren

| EMERSON.<br>Process Management                                                                                                    |                                                                                  | 1420<br>Wireless Gateway                                                                               | /                      | PlantWeb |
|----------------------------------------------------------------------------------------------------|----------------------------------------------------------------------------------|----------------------------------------------------------------------------------------------------|------------------------|----------|
|                                                                                                    | Time Setup                                                                       |                                                                                                    | 🥹 📵 🛛 📓 admin          |          |
| 192.168.1.10     Diagnostics     Monitor     Sectup     Portocol     Security     Security     Page Options     Restart Apps     Modbus     Modbus     MoreCoPC     Pige Trends | Vour PC's time 1420 time (systemtest2) Difference Method used to set time Submit | 11/17/06 09:41:26.921<br>11/17/06 09:42:11.829<br>0 days 00:00:44.908<br>○ Network Time Protocol (NTP) | PC time O Manual entry |          |

5. Die Einstellung auswählen und auf Submit (Bestätigen) klicken

# SCHRITT 3: BASIS ETHERNET ODER SERIELLE KONFIGURATION

## Konfiguration des 1420 für ein Ethernet Netzwerk:

Tabelle 3: Ethernet Kommunikationseinstellungen auf Seite 18 dient zur Unterstützung beim Aufzeichnen der benötigten Informationen.

1. Feststellen, welcher Ethernetport des 1420 mit dem Ethernet Netzwerk verbunden wird

### Wenn eine Kabelverbindung verwendet wird, Port 1 (P1) verwenden

# Der IT-/Prozessüberwachungs-Netzwerk-Administrator oder -Techniker kann Folgendes zur Verfügung stellen:

- a. Festgelegte IP-Adresse des 1420 oder DHCP Hostname
- b. Netzmaske (Subnetzmaske)
- c. Gateway

### EMPFEHLUNG:

# Diese Werte an einem sicheren Ort aufbewahren, wo sie für nicht autorisiertes Personal unzugänglich sind.

- 2. Ethernet IP-Einstellungen des 1420 konfigurieren
  - a. Mit Administrator-Zugriff auf den 1420 zugreifen
  - b. Zu Setup>Internet Protocol>Address (Einstellung>Internetprotokoll>Adresse) navigieren

| EMERSON.<br>Process Management                                                                                                    | <b>1420</b><br>Wireless Gateway                                                                                                    | PlantWeb      |
|----------------------------------------------------------------------------------------------------|----------------------------------------------------------------------------------------------------|---------------|
|                                                                                                    | Internet Protocol Address                                                                                                    | 🍳 🕘 🛛 🔒 admin |
| 192168.1.10     Diagnostics     Monitor     Setup     ✓ Kyplorer     Setup     ✓ Metwork     Protocol     Address     Backup     Address     Security     User     Accounts | <ul> <li>Primary Interface</li> <li>Primary Enterface</li> <li>Primary Enterface</li> </ul> |               |
| Access List                                                                                                    | Hostname                                                                                                    |               |
| Protocols                                                                                                    | Domain Name                                                                                                    |               |
| - 🛅 Time                                                                                                    | IP Address 192.168.1.10                                                                                                    |               |
| Page Options                                                                                                    | Netmask 255.255.255.0                                                                                                    |               |
| Restart Apps                                                                                                    | Gateway 192.168.1.1                                                                                                    |               |
| ⊕ Modbus                                                                                                    |                                                                                                    |               |

- c. Die oben bereitgestellten Konfigurationsinformationen eingeben
- 3. Zum fertig stellen der Konfiguration ohne Firewall auf **Submit** (Bestätigen) klicken und den 1420 bei Aufforderung neu starten.

## Konfiguration des 1420 für eine serielle Verbindung:

dient zur Unterstützung beim Aufzeichnen der benötigten Informationen.

- 1. Die seriellen Kommunikationseinstellungen des 1420 konfigurieren
  - a. Mit Administrator Zugriff auf die Weboberfläche des 1420 zugreifen
  - b. Zu **Setup>Modbus>Communication** (Einstellung>Modbus>Kommunikation) navigieren
  - c. Auf Enable Modbus (Modbus aktivieren) klicken

| EMERSON.<br>Process Management                                                                                                    | 142<br>Wireless G                                                                                                    | 0<br>Jateway                                                                                                    | PlantWeb |
|----------------------------------------------------------------------------------------------------|----------------------------------------------------------------------------------------------------|----------------------------------------------------------------------------------------------------|----------|
|                                                                                                    | Modbus Communication                                                                                                    | 🍳 🔘 🛛 🔒 admin                                                                                                    |          |
| swtest1420<br>Car Diagnostics<br>Suplacer<br>Suplacer<br>Suplace | Enable Modbus      Modbus TCP Port Modbus Slave Address (1-247) Baud Rate Parity Stop Bits Response delay time (ms) Unmapped register mite response? Unmapped register write response? Write behavior  Floating point representation                                                     | 502<br>1<br>19200 ×<br>None Even Odd<br>© 1 © 2<br>0<br>© Zero fil © Illegal data addr<br>© Synchronous © Queued © Most Current<br>© Float © Round © Scale                                                                                                    |          |
| M reduce<br>MrMapping<br>SCPCoc<br>© ₩orrends                                                                                                    | Incorporate value's associated<br>status as error?<br>Value reported for error (floating point)<br>Value reported for error (rounded and native integer)<br>Scaled floating point maximum integer value<br>Use global scale gain and offset?<br>Global scale gain<br>Global scale offset | Yes ○ No     One 2767     Second 2767     Second 2767 |          |

d. Die Modbus Kommunikationseinstellungen des 1420 so einstellen, dass sie mit den Host Modbuseinstellungen übereinstimmen

### HINWEIS:

# Die Modbuskommunikation schlägt fehl, wenn die Einstellungen von Host und 1420 nicht übereinstimmen.

- e. Auf Submit (Bestätigen) klicken und einen Neustart durchführen
- 2. Nach abgeschlossener Konfiguration den PC/Laptop vom 1420 trennen und den PC/Laptop auf seine ursprünglichen Netzwerkeinstellungen zurücksetzen.

00825-0105-4420, Rev DA August 2009

# SCHRITT 4: MONTAGE UND ANSCHLUSS DES GATEWAYS

# Integrierte Antenne mit dem 1420 an einem Mast

Der optimale Installationsort des 1420 Wireless Gateway ist an einem Mast, ca. 1,8 m über der Oberkante einer Gebäude-Außenwand. Es werden die folgenden Befestigungsteile und Werkzeuge benötigt:

- Montagerohr mit Bohrungen im horizontalen Abstand von 78 mm (3,06 in.) und vertikalen Abstand von 283 mm (11,15 in.).
- Zwei 78 mm (3,06 in.) x <sup>5</sup>/16 in. U-Schrauben
- <sup>1</sup>/<sub>2</sub> in. Schraubenschlüssel

Den Gateway folgendermaßen montieren:

- Eine U-Schraube um das Rohr und durch die oberen Montagebohrungen des Montagerohrs und den 1420 führen und eine weitere U-Schraube durch die unteren Montagebohrungen und den 1420.
- Die Muttern mit einem <sup>1</sup>/2" Schraubenschlüssel auf den U-Schrauben festziehen.

### EMPFEHLUNG

Bei einer Montage im Freien wird empfohlen, das serielle oder primäre Ethernetkabel (P1) direkt zum Informationssystem zu verlegen. Kabelschutzrohre und/oder Zugentlastung nach Bedarf verwenden.

### EMPFEHLUNG

Bei Installation eines Kabelschutzrohrs die Ethernetverbindung von Port P2 des 1420 zu einem geeigneten Standort im Inneren des Gebäudes verlegen (wenn der 1420 mit Ausgangscode 2 bestellt wurde). Zukünftige Konfigurationsänderungen worden dedusch verein

Konfigurationsänderungen werden dadurch vereinfacht.

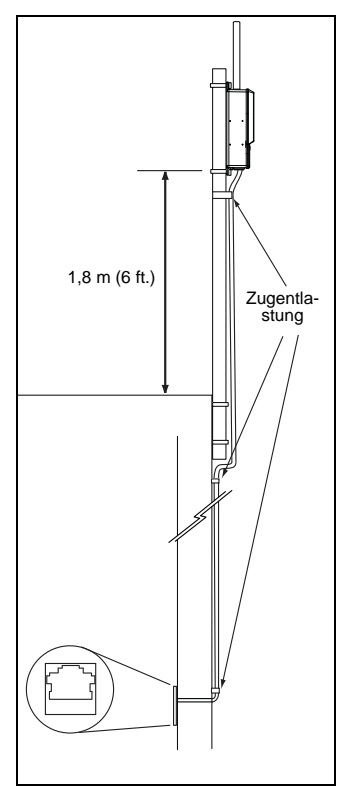

### Externe Antenne (Optional)

Die Option einer externen Antenne bietet Flexibilität bezüglich Montage des Gateways basierend auf der Wireless Konnektivität, Überspannungsschutz und aktueller Arbeitspraktiken.

# A WARNUNG

Bei der Installation einer extern montierten Antenne für das Smart Wireless Gateway, berücksichtigen Sie bestehende Sicherheitsverfahren, um Beschädigungen oder Kontakt mit Stromleitungen zu vermeiden.

Installieren Sie die Komponenten der externen Antenne für das Smart Wireless Gateway entsprechend den lokalen und nationalen elektrischen Vorschriften sowie den besten Praktiken hinsichtlich Überspannungsschutz.

Setzen Sie sich vor der Installation mit dem lokalen Abnahmebeauftragten, dem Verantwortlichen und dem Werksabteilungsleiter für elektrische Anlagen in Verbindung.

Die Smart Wireless Gateway externe Antenne ist spezielle dafür ausgelegt, mittels Flexibilität bei der Installation die Wireless Leistungsmerkmale zu optimieren und lokale Spektrums-Zulassungen zu erhalten. Jeder externe Antennensatz enthält 15,2 m (50 ft.) des LMR-400 Koaxialkabels und eine Hochleistungsantenne. Um die Wireless Leistungsmerkmale zu erhalten und die Nichteinhaltung von lokalen Spektrums-Vorschriften zu vermeiden, ändern Sie nicht die Länge oder den Typ des Koaxialkabels oder den Antennentyp.

Wenn der externe Antennensatz nicht wie in diesem Dokument spezifiziert verwendet wird, ist Emerson Process Management nicht verantwortlich für die Wireless Leistungsmerkmale oder die Nichteinhaltung von lokalen Spektrums-Vorschriften.

Antennensätze für die externe Montage enthalten wetterfestes Band für die Kabelanschlüsse und ein Montagesatz für Überspannungsschutz und Antenne. Die folgende Darstellung und Tabelle beschreiben jede externe Antennensatz Option.

Tabelle 1. Optionen externer Antennensatz

| Option | Antenne                                                   | Kabel 1                    | Kabel 2                   | Überspannungsschutz                                                           |
|--------|-----------------------------------------------------------|----------------------------|---------------------------|-------------------------------------------------------------------------------|
| WL2    | 1/2 Wellenlänge Dipole<br>Rundstrahl +6 dB<br>Verstärkung | 15,2 m (50 ft.)<br>LMR-400 | k. A.                     | Kopfmontage,<br>Buchse/Stecker<br>Gasentladungsrohr<br>0,5 dB Verlustleistung |
| WL3    | 1/2 Wellenlänge Dipole<br>Rundstrahl +6 dB<br>Verstärkung | 9,1 m (30 ft.)<br>LMR-400  | 6,1 m (20 ft.)<br>LMR-400 | In-line, Buchse/Buchse<br>Gasentladungsrohr<br>0,1 dB Verlustleistung         |
| WL4    | 1/2 Wellenlänge Dipole<br>Rundstrahl +6 dB<br>Verstärkung | 12,2 m (40 ft.)<br>LMR-400 | 3,0 m (10 ft.)<br>LMR-400 | In-line, Buchse/Buchse<br>Gasentladungsrohr<br>0,1 dB Verlustleistung         |

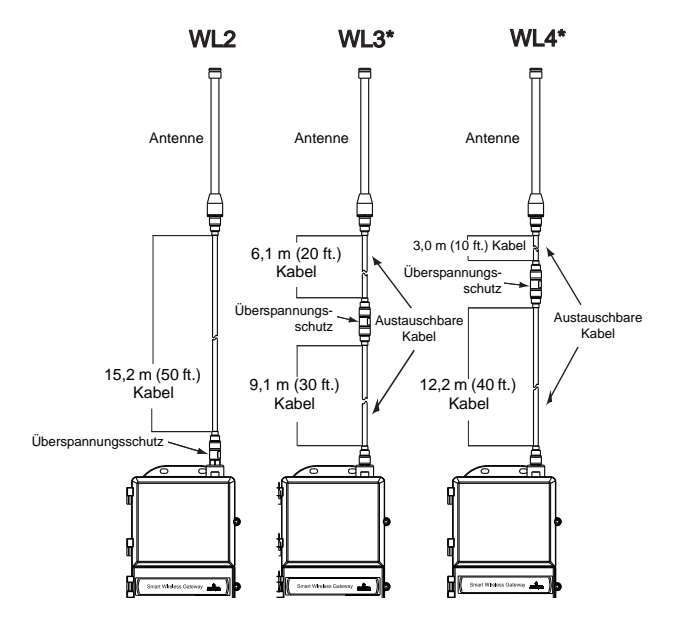

### HINWEIS

# Die Koaxialkabel der externen Antennen Optionen WL3 und WL4 sind zur Erleichterung der Montage austauschbar.

Die externe Antenne sollte für optimale Wireless Leistungsmerkmale entsprechend platziert werden. Idealerweise, 4,6–7,6 m (15–25 ft.) über dem Boden oder 2 m (6 ft.) oberhalb von Hindernissen oder grösseren Bauten.

### Installation einer WL2 Option:

- 1. Montieren Sie die Antenne mittels der mitgelieferten Teile an ein 50 mm (2-in.) Rohr.
- 2. Setzen Sie den Überspannungsschutz oben auf das Gateway auf.
- 3. Verwenden Sie das LMR-400 Koaxialkabel, um die Antenne mit dem Überspannungsschutz zu verbinden.
- 4. Dichten Sie jeden Anschluss von Gateway, Überspannungsschutz, Kabel und Antenne mit dem wetterfesten Band ab.

### Installation einer WL3/WL4 Option:

- 1. Montieren Sie die Antenne mittels der mitgelieferten Teile an ein 50 mm (2-in.) Rohr.
- Montieren Sie den Überspannungsschutz mittels den mitgelieferten Teilen, f
  ür einen optimalen Überspannungsschutz minimieren Sie den Abstand zum Geb
  äudeaustritt.
- 3. Verwenden Sie das LMR-400 Koaxialkabel, um das Gateway, den Überspannungsschutz und die Antenne zu verbinden.
- Dichten Sie jeden Anschluss von Gateway, Überspannungsschutz, Kabel und Antenne mit dem wetterfesten Band ab.

Überschüssiges Koaxialkabel sollte mit einem Durchmesser von 0,3 m (12 in.) aufgerollt werden.

Stellen Sie sicher, dass das Montagerohr und der Überspannungsschutz entsprechend den lokalen/nationalen elektrischen Vorschriften geerdet sind.

### Beispiel einer extern montierten Antenne

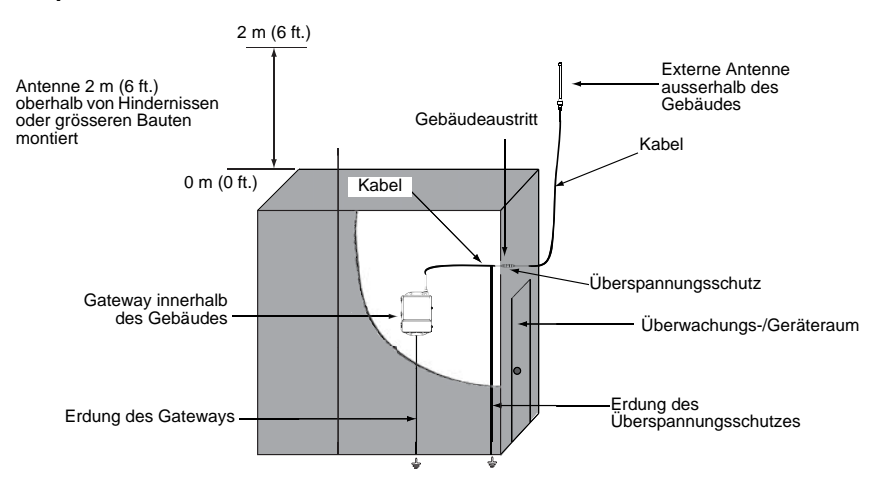

### Mit dem Informationssystem verbinden

- 1. Den Anschluss **primäres Ethernet** Ausgang oder **serieller Ausgang** des 1420 an die **Ethernet** oder **seriellen** Eingangsanschlüsse auflegen.
- Bei seriellen Anschlüssen A mit A und B mit B verbinden und sicherstellen, dass alle Anschlüsse sauber und sicher befestigt sind, um Verdrahtungsprobleme zu vermeiden.

Abbildung 1. Anschlussklemmenblock Diagramm des 1420

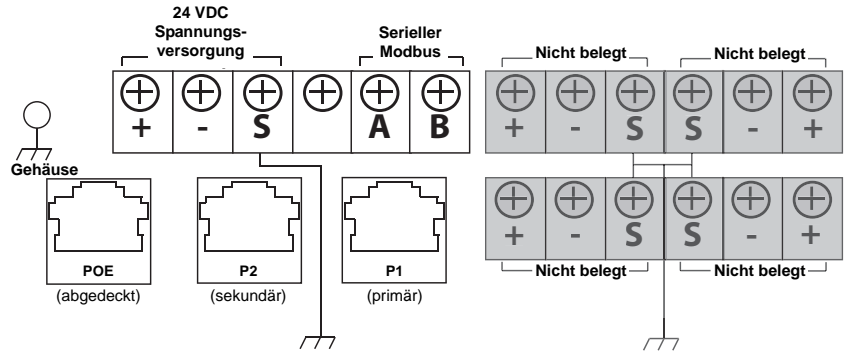

### EMPFEHLUNG

Gewöhnlich werden abgeschirmte, paarweise verdrillte Kabel für die serielle Verbindung verwendet. Normalerweise die Abschirmung am seriellen Host erden und am 1420 frei lassen. Sicherstellen, dass die Abschirmung des 1420 isoliert ist, um Probleme mit der Erdung zu vermeiden.

### HINWEIS:

Bei den meisten Systemen ist A = Tx + und B = Rx -. Bei manchen Systemen ist dies umgekehrt. Informationen zu 4-adrigen Systemen siehe Abbildung 2.

Abbildung 2. Typisches Konvertierungsdiagramm Vollduplex (4-adrig) zu Halbduplex (2-adrig)

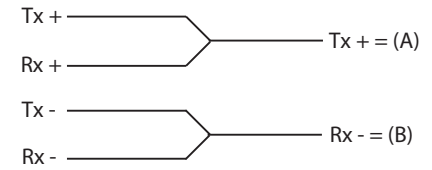

Die Kabelkonfiguration auf die Dokumentation des Hostsystems abstimmen.

### Spannungsversorgung

Nach erfolgter Montage den 1420 an die Spannungsversorgung anschließen. Dazu die folgenden Schritte durchführen:

- 1. Den 1420 mit einer geeigneten Erdungsmethode erden. In der Nähe des Anschlussklemmenblocks befindet sich eine Gehäuse-Erdungsklemme, eine externe Erdungsklemme befindet sich in der Nähe der Kabeleinführungen an der Unterseite des Gehäuses.
- 2. Das 24 VDC Kabel an die Eingangsklemmen der Spannungsversorgung am 1420 anschließen. Der 1420 benötigt 500 mA.
- 3. Den Deckel der Anschlussklemmen schließen und sicher verschrauben.

### EMPFEHLUNG

# Eine unterbrechungsfreie Stromversorgung (UPS) verwenden, um sicherzustellen, dass das Netzwerk auch bei einem Spannungsausfall funktioniert.

# **PRODUKT-ZULASSUNGEN**

### Zugelassene Herstellungsstandorte

Rosemount Inc. - Chanhassen, Minnesota, USA

### Übereinstimmung mit Telekommunikationsrichtlinien

Alle Wireless Geräte müssen zertifiziert sein, um sicherzustellen, dass sie den Richtlinien in Bezug auf den Frequenzbereich entsprechen. Für nahezu jedes Land ist eine solche Produktzertifizierung erforderlich. Emerson arbeitet mit Regierungsbehörden weltweit zusammen, damit seine Produkte vollständig mit diesen Richtlinien übereinstimmen und nicht gegen diese Richtlinien oder Gesetze, die die Verwendung von Wireless Geräten regulieren, verstoßen.

## FCC und IC

Dieses Gerät erfüllt Teil 15 der FCC Vorschriften. Der Betrieb unterliegt den folgenden Bedingungen: Dieses Gerät darf keine schädlichen Störungen verursachen. Alle empfangenen Störungen dürfen keine Auswirkungen zeigen, einschließlich Störungen, die einen unerwünschten Betrieb verursachen. Dieses Gerät ist so zu installieren, dass der Mindestabstand zwischen Antenne und allen Personen 20 cm beträgt.

## Standardbescheinigung nach FM

Das Gateway wurde standardmäßig von FM untersucht und geprüft, um zu gewährleisten, dass die Konstruktion die grundlegenden elektrischen, mechanischen und Brandschutzanforderungen erfüllt. FM ist ein national anerkanntes Prüflabor (NRTL), zugelassen von der Federal Occupational Safety and Health Administration (OSHA [US-Behörde für Sicherheit und Gesundheitsschutz am Arbeitsplatz]).

### Nordamerikanische Zulassungen

N5 FM Division 2, keine Funken erzeugend Zulassungs-Nr.: 3028321
Keine Funken erzeugend für Class I, Division 2, Groups A, B, C und D. Staub Ex-Schutz für Class II, III, Division 1, Groups E, F und G. Geschlossene Räume/im Freien.
NEMA Typ 4X
Temperaturcode: T4 (-40 °C < T<sub>a</sub> < 60 °C)</li>

### Canadian Standards Association (CSA)

N6 CSA Division 2, keine Funken erzeugend Zulassungs-Nr.: 1849337 Geeignet für Class I, Division 2, Groups A, B, C und D. Staub Ex-Schutz für Class II, Groups E, F und G. Geeignet für Ex-Bereiche Class III. Installation gemäß Rosemount-Zeichnung 01420-1011. Temperaturcode: T4 (-40 °C <  $T_a < 60$  °C) CSA-Gehäuseschutzart 4X

### Informationen zu EU-Richtlinien

Die EU-Konformitätserklärung für alle auf dieses Produkt zutreffenden EU-Richtlinien ist auf der Rosemount Website unter www.rosemount.com zu finden. Diese Dokumente erhalten Sie auch durch Emerson Process Management.

Fortsetzung auf Seite 17

### Kurzanleitung 00825-0105-4420, Rev DA August 2009

### ATEX Richtlinie (94/9/EC)

Die Produkte von Emerson Process Management erfüllen die Anforderungen der ATEX Richtlinie.

Elektromagnetische Verträglichkeit (EMV) (2004/108/EC)

Die Produkte von Emerson Process Management erfüllen die Anforderungen der ATEX Richtlinie.

Europäische Richtlinie für Funkanlagen und Telekommunikationsendgeräte (R&TTE) (1999/5/EC)

Die Produkte von Emerson Process Management erfüllen die Anforderungen der R&TTE-Richtlinie.

# CE

### Europäische Zulassungen

N1 ATEX Typ n

Zulassungs-Nr.: Baseefa 07ATEX0056X

ATEX-Kennzeichnung: Ex II 3 G

Ex nA NI IIC T4 (–40 °C <  $T_a$  < 60 °C)

### Spezielle Voraussetzungen zur sicheren Verwendung (X)

Der spezifische Oberflächenwiderstand der Antenne beträgt mehr als 1 Gigaohm. Die Antenne darf nicht mit Lösungsmitteln oder trockenen Lappen abgerieben bzw. gereinigt werden, um elektrostatische Aufladung zu verhindern.

Das Gerät besteht den 500 V Isolationstest gemäß EN 60079-15:2005, Absatz 9.4 nicht. Dies muss bei der Installation der Geräte berücksichtigt werden.

### ND ATEX Staub

Zulassungs-Nr.: Baseefa 07ATEX0057 EX tD A 22 IP66 T135 (-40 °C <  $T_a$  < 60 °C) Ex nA nL IIC T4 (-40 °C <  $T_a$  < 60 °C) II 3D  $V_{max}$  = 28 V

N7 IECEx Typ n

Zulassungs-Nr.: IECEx BAS 07.0012X

Ex nC IIC T4 (-40 °C =<  $T_a <=60 °C$ )

Nennspannung: 28V

### Spezielle Voraussetzungen zur sicheren Verwendung (X)

Der spezifische Oberflächenwiderstand der Antenne beträgt mehr als 1 Gigaohm. Die Antenne darf nicht mit Lösungsmitteln oder trockenen Lappen abgerieben bzw. gereinigt werden, um elektrostatische Aufladung zu verhindern.

Das Gerät besteht den 500 V Isolationstest gemäß EN 60079-15:2005, Absatz 9.4 nicht. Dies muss bei der Installation der Geräte berücksichtigt werden.

NF IECEx Staub

Zulassungs-Nr.: IECEx BAS 07.0013 Ex tD A22 IP66 T135 (-40 °C <  $T_a$  < 60 °C)  $V_{max}$  = 28V

### Kombinationen von Zulassungen

KD Kombination von N5, N6 und N1.

# 1420 Wireless Gateway

### Tabelle 2. Ethernet Port Position

| Einstellungen                                  | Anordnung |
|------------------------------------------------|-----------|
| 1420 Ethernet Port                             | P1        |
| Informationssystem Schalter oder Zugriffspunkt |           |
| Ethernet Port Schalter oder Zugriffspunkt      |           |

#### Tabelle 3. Ethernet Kommunikationseinstellungen

| Einstellung                               | Wert | Optionen                     |
|-------------------------------------------|------|------------------------------|
| Fixierte IP oder DHCP verwenden?          |      | Fixiert oder DHCP            |
| Fixierte IP-Adresse oder DHCP<br>Hostname |      | XXX.XXX.XXX.XXX oder XXXXXXX |
| Netzmaske (Subnetzmaske)                  |      | ΥΥΥ.ΥΥΥ.ΥΥΥ.ΥΥΥ              |
| Gateway                                   |      | 777.777.777.777              |

#### Tabelle 4. Serielle Anschlusspositionen

|                                   | Positionen |
|-----------------------------------|------------|
| Position serielle Karte           |            |
| ID serielle Karte                 |            |
| Anschluss A (Tx +) serielle Karte |            |
| Anschluss B (Rx –) serielle Karte |            |

#### Tabelle 5. Serielle Kommunikationseinstellungen

| Einstellung                                                                                       | Wert | Optionen des 1420<br>(Standardeinstellungen in Fettdruck)                   |
|---------------------------------------------------------------------------------------------------|------|-----------------------------------------------------------------------------|
| Modbus Slave Address<br>(Modbus Slaveadresse)                                                     |      | 1–247                                                                       |
| Baud rate (Baudrate)                                                                              |      | 9600, <b>19200</b> , 38400, 57600                                           |
| Parity (Parität)                                                                                  |      | None, <b>Even</b> , Odd (Keine, Gerade,<br>Ungerade)                        |
| Stop Bits (Stoppbits)                                                                             |      | 1, 2                                                                        |
| Response Delay Time<br>(Ansprechzeitverzögerung)                                                  |      | 0 ms, Konfigurierbar in ms                                                  |
| Unmapped Register Read Response (Leseantwortzeit, nicht zugewiesen)                               |      | Null, Illegale Daten                                                        |
| Unmapped Register Write Response<br>(Schreibantwortzeit, nicht zugewiesen)                        |      | OK, Illegale Datenadresse                                                   |
| Write Behaviour (Schreibverhalten)                                                                |      | Synchronous, Queued, <b>Most Current</b><br>(Synchron, Gereiht, Aktuellste) |
| Floating Point Representation<br>(Fließkomma-Darstellung)                                         |      | Float, Round (Integer), Scale (Fließend, Rund (Ganzzahl), Bereich)          |
| Use Swapped Floating Point Format<br>(Getauschtes Fließkomma-Format<br>verwenden)                 |      | Yes, <b>No</b> (Ja, Nein)                                                   |
| Incorporate Value's Associated Status<br>as Error? (Den Werten zugewiesene<br>Status als Fehler?) |      | Yes, No (Ja, Nein)                                                          |
| Value Reported for Error<br>(Als Fehler gemeldeter Wert)                                          |      | NaN, +Inf, -Inf, *Other* (Andere)                                           |
| *Other* Value Reported for Error<br>(Als Fehler gemeldeter *anderer* Wert)                        |      | 32767, (beliebige Ganzzahl)                                                 |

### Abbildung 3. EU-Konformitätserklärung für 1420 Wireless Gateway

| EC Declaration of Conformity                                                                                                    |   |
|----------------------------------------------------------------------------------------------------|---|
|                                                                                                    |   |
| No: RMD 1067 Rev. C                                                                                                    |   |
|                                                                                                    |   |
| We,                                                                                                    |   |
| Rosemount Inc.                                                                                                    |   |
| 8200 Market Boulevard                                                                                                    |   |
| Chanhassen, MN 55317-9685                                                                                                    |   |
| USA                                                                                                    |   |
| declare under our sole responsibility that the product,                                                                                                    |   |
| Model 1420 Wireless Gateway                                                                                                    |   |
| manufactured by,                                                                                                    |   |
| Posemount Inc.                                                                                                    |   |
| Rosemount Inc.<br>8700 Market Baulevard                                                                                                    |   |
| Chanhassen MN 55317-9685                                                                                                    |   |
| USA                                                                                                    |   |
|                                                                                                    |   |
| to which this declaration relates, is in conformity with the provisions of the European<br>Community Directives, including the latest amendments, as shown in the attached schedule.                         |   |
| Assumption of conformity is based on the application of the harmonized standards and, whe<br>applicable or required, a European Community notified body certification, as shown in the<br>attached schedule. | n |
|                                                                                                    |   |
|                                                                                                    |   |
|                                                                                                    |   |
|                                                                                                    |   |
| 0-0                                                                                                    |   |
|                                                                                                    |   |
| A 11                                                                                                    |   |
| Vice President of Global Quality                                                                                                    |   |
| (signature) (function name - printed)                                                                                                    |   |
| Timothy J. Layer March 12. 2009                                                                                                    |   |
| (name - printed) (date of issue)                                                                                                    |   |
|                                                                                                    |   |
|                                                                                                    |   |
|                                                                                                    |   |
| EMERSON.                                                                                                    |   |
| Process Management                                                                                                    |   |

| ROSEMOUNT                                                      |                                                                                                    | CE                                          |  |  |  |  |
|----------------------------------------------------------------|----------------------------------------------------------------------------------------------------|---------------------------------------------|--|--|--|--|
|                                                                | Schedule<br>No: RMD 1067 Rev. C                                                                                             |                                             |  |  |  |  |
| EMC Directive (2004                                            | I/108/EC)                                                                                                    |                                             |  |  |  |  |
| EN 61326<br>EN 61326                                           | -1: 2006<br>2-3: 2006                                                                                                    |                                             |  |  |  |  |
| R&TTE Directive (1                                             | 999/5/EC)                                                                                                    | in the second                               |  |  |  |  |
| <b>All Models with '</b><br>EN 301 48<br>EN 60950<br>EN 300 32 | Operating Frequency and Protocol C<br>9-1: V 1.2.1 2002, EN 301 489-17: V1<br>1: 2001<br>8 V 1.6.1 (2004-11)                | Code A1"<br>.4.1 2002                       |  |  |  |  |
| (€①                                                            |                                                                                                    |                                             |  |  |  |  |
| Country                                                        | Restricti                                                                                                    | on                                          |  |  |  |  |
| France                                                         | General authorization required for outdoor use and p<br>Outdoor use limited to 10mW e.i.r.p.                                | public service                              |  |  |  |  |
| Italy                                                          | If used ourside of own primises, general authorization                                                                      | is required                                 |  |  |  |  |
| Romainia                                                       | May be restricted in the geographical area within a ra                                                                      | adius of 20km from the center of Ny-Alesund |  |  |  |  |
| C C<br>All Models with *<br>EN 301 48<br>EN 61010<br>EN 300 32 | Operating Frequency and Protocol C<br>9-1: V 1.2.1 2002, EN 301 489-17: V1<br>1: 2001 Second Edition<br>8 V 1.6.1 (2004-11) | Code A3"<br>.4.1 2002                       |  |  |  |  |
| ATEX Directive (94/                                            | 9/EC)                                                                                                    |                                             |  |  |  |  |
| Model 1420 Wire<br>Ex nA nL                                    | less Gateway<br>IIC: Baseefa07ATEX0056X – T<br>EN 60079-15: 2005                                                            | ype n Certificate                           |  |  |  |  |
| Ex tD A22                                                      | <b>IP6X:</b> Baseefa07ATEX0057 – Du EN 61241-1: 2004                                                                        | st Certificate                              |  |  |  |  |
| EMERSON.                                                       |                                                                                                    |                                             |  |  |  |  |
| Process Management                                             | Page 2 of 3                                                                                                    | K:\prodappr\EUCDOCS\1420_RMD1067C.doc       |  |  |  |  |

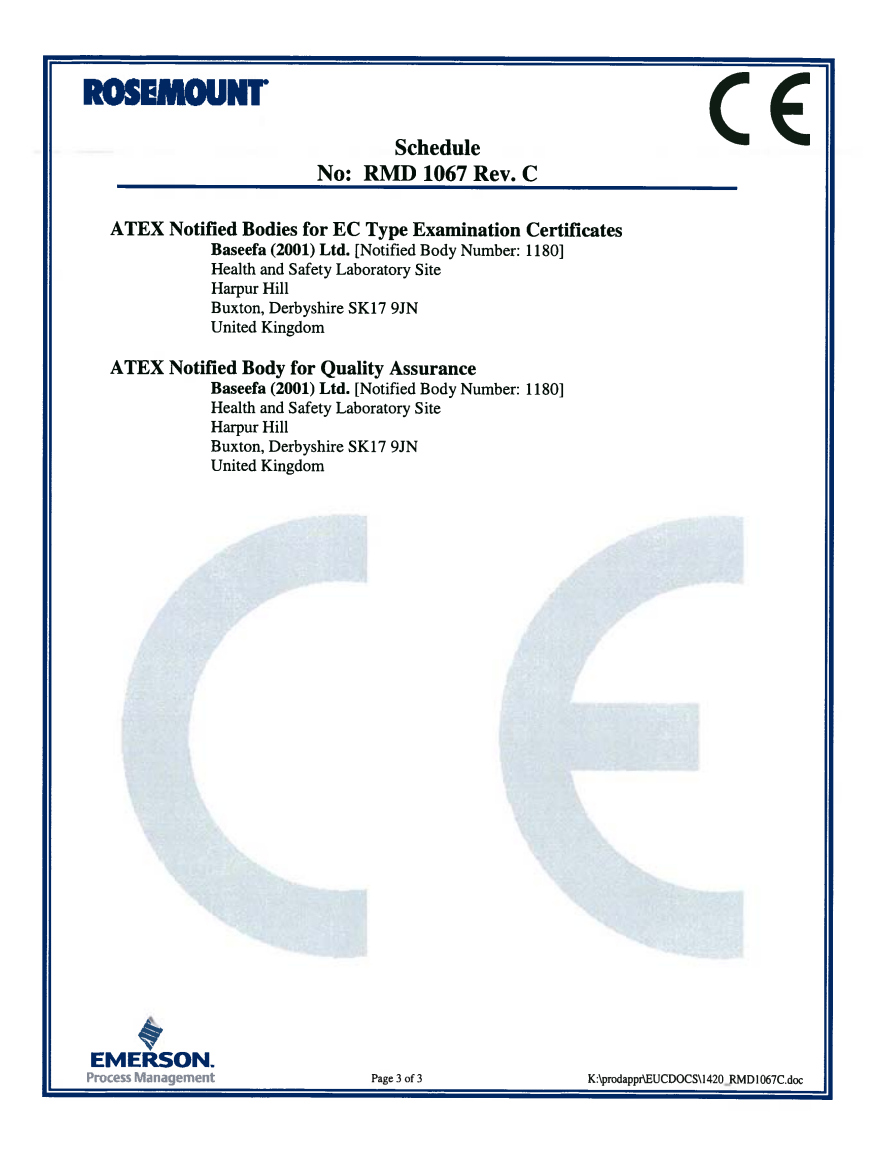

| ROSEMOUNT                                                                                                    | ()                                                                                    |  |  |  |  |
|----------------------------------------------------------------------------------------------------|---------------------------------------------------------------------------------------|--|--|--|--|
| EU-Konformitätserklärung<br>Nr: RMD 1067 Rev. C                                                                                      |                                                                                       |  |  |  |  |
| Wir,                                                                                                    |                                                                                       |  |  |  |  |
| Rosemount Inc.<br>8200 Market Boulevard<br>Chanhassen, MN 55317-9685<br>USA                                                          |                                                                                       |  |  |  |  |
| erklären unter unserer alleinigen Verantwortung,                                                                                     | dass das Produkt,                                                                     |  |  |  |  |
| Modell 1420 Wir                                                                                                    | eless Gateway                                                                         |  |  |  |  |
| hergestellt von,                                                                                                    |                                                                                       |  |  |  |  |
| Rosemount Inc.<br>8200 Market Boulevard<br>Chanhassen, MN 55317-9685<br>USA                                                          |                                                                                       |  |  |  |  |
| auf das sich diese Erklärung bezieht, den Vorsch<br>EU-Richtlinien, einschließlich der neuesten Änd                                  | riften der im Anhang aufgeführten<br>erungen entspricht.                              |  |  |  |  |
| Die Annahme der Konformität basiert auf der Ar<br>falls zutreffend oder erforderlich, der Zulassung<br>Union, ausweislich im Anhang. | wendung der harmonisierten Normen und,<br>durch eine benannte Stelle der Europäischen |  |  |  |  |
|                                                                                                    |                                                                                       |  |  |  |  |
|                                                                                                    |                                                                                       |  |  |  |  |
|                                                                                                    |                                                                                       |  |  |  |  |
|                                                                                                    | Vice President of Global Quality<br>(Funktion- Druckschrift)                          |  |  |  |  |
| Timothy J. Layer                                                                                                    | 12. März 2009                                                                         |  |  |  |  |
| (Name – Druckschrift)                                                                                                    | (Datum)                                                                               |  |  |  |  |
| EMERSON.<br>Process Management                                                                                                    |                                                                                       |  |  |  |  |

| ROSEM   | DUNT <sup>.</sup>                                 |                                                             | ( F                                                                                                    |
|---------|---------------------------------------------------|-------------------------------------------------------------|----------------------------------------------------------------------------------------------------|
|         |                                                   | Nr                                                          | Anhang<br>: RMD 1067 Rev. C                                                                                                    |
| EMV Ric | htlinie (200                                      | 4/108/E                                                     | C)                                                                                                    |
|         | EN 61326<br>EN 61326                              | -1: 2006<br>-2-3: 2006                                      | 5                                                                                                    |
| R&TTE F | Richtlinie (                                      | 1999/5/E                                                    | 2C)                                                                                                    |
| Alle    | Modelle mit<br>EN 301 48<br>EN 60950<br>EN 300 32 | <b>"Betriebs</b><br>39-1: V 1.:<br>-1: 2001<br>28 V 1.6.1   | sfrequenz und Protokoll Code A1"<br>2.1 2002, EN 301 489-17: V1.4.1 2002<br>(2004-11)                                           |
| (€      |                                                   |                                                             |                                                                                                    |
| -       | Land                                              |                                                             | Einschränkung                                                                                                    |
|         | Bulgarien<br>Frankreich                           | Allgemeine                                                  | Autorisierung für die Verwendung im Freien und in der Öffentlichkeit erforderlich<br>ng im Freien auf 10 mW e.i.r.n. beschränkt |
|         | Italien                                           | Bei Verwer                                                  | ndung außerhalb des eigenen Geländes ist eine allgemeine Autorisierung erforderlich                                             |
|         | Rumänien                                          | Verwendur                                                   | ng als Sekundärgerät. Spezielle Lizenz erforderlich                                                                             |
| CE      | Modelle mit<br>EN 301 48<br>EN 61010<br>EN 300 32 | <b>"Betriebs</b><br>39-1: V 1.:<br>-1: 2001 Z<br>28 V 1.6.1 | sfrequenz und Protokoll Code A3"<br>2.1 2002, EN 301 489-17: V1.4.1 2002<br>Zweite Ausgabe<br>(2004-11)                         |
| ATEV D: | htlinia (04                                       | /0/EC)                                                      |                                                                                                    |
| AIEA KI | ell 1420 Wir                                      | /9/EC)<br>eless Gat                                         | eway                                                                                                    |
|         | Ex nA nL                                          | IIC:                                                        | Baseefa07ATEX0056X – Typ n Zulassung<br>EN 60079-15: 2005                                                                       |
|         | Ex tD A22                                         | 2 IP6X:                                                     | Baseefa07ATEX0057 – Staub Zulassung<br>EN 61241-1: 2004                                                                         |
| EMERSO  | N                                                 |                                                             |                                                                                                    |
|         | ant                                               |                                                             | Seite 2 yon 3 1420 RMD1067C ger dor                                                                                             |

| ROSEMOUNT                                                                                                    |  |
|----------------------------------------------------------------------------------------------------|--|
| Anhang<br>Nr: RMD 1067 Rev. C                                                                                                    |  |
| ATEX Benannte Stelle für EG-Baumusterprüfbescheinigung<br>Baseefa (2001) Ltd. [Nummer der benannten Stelle: 1180]<br>Health and Safety Laboratory Site<br>Harpur Hill<br>Buxton, Derbyshire SK17 9JN<br>Großbritannien |  |
| ATEX Benannte Stelle für Qualitätssicherung<br>Baseefa (2001) Ltd. [Nummer der benannten Stelle: 1180]<br>Health and Safety Laboratory Site<br>Harpur Hill<br>Buxton, Derbyshire SK17 9JN<br>Großbritannien            |  |
| EMERSON.                                                                                                    |  |